## **PSY 225 (Professor Gernsbacher): How To Use CiteFast**

1) Go to https://www.citefast.com/?s=APA#\_Journal

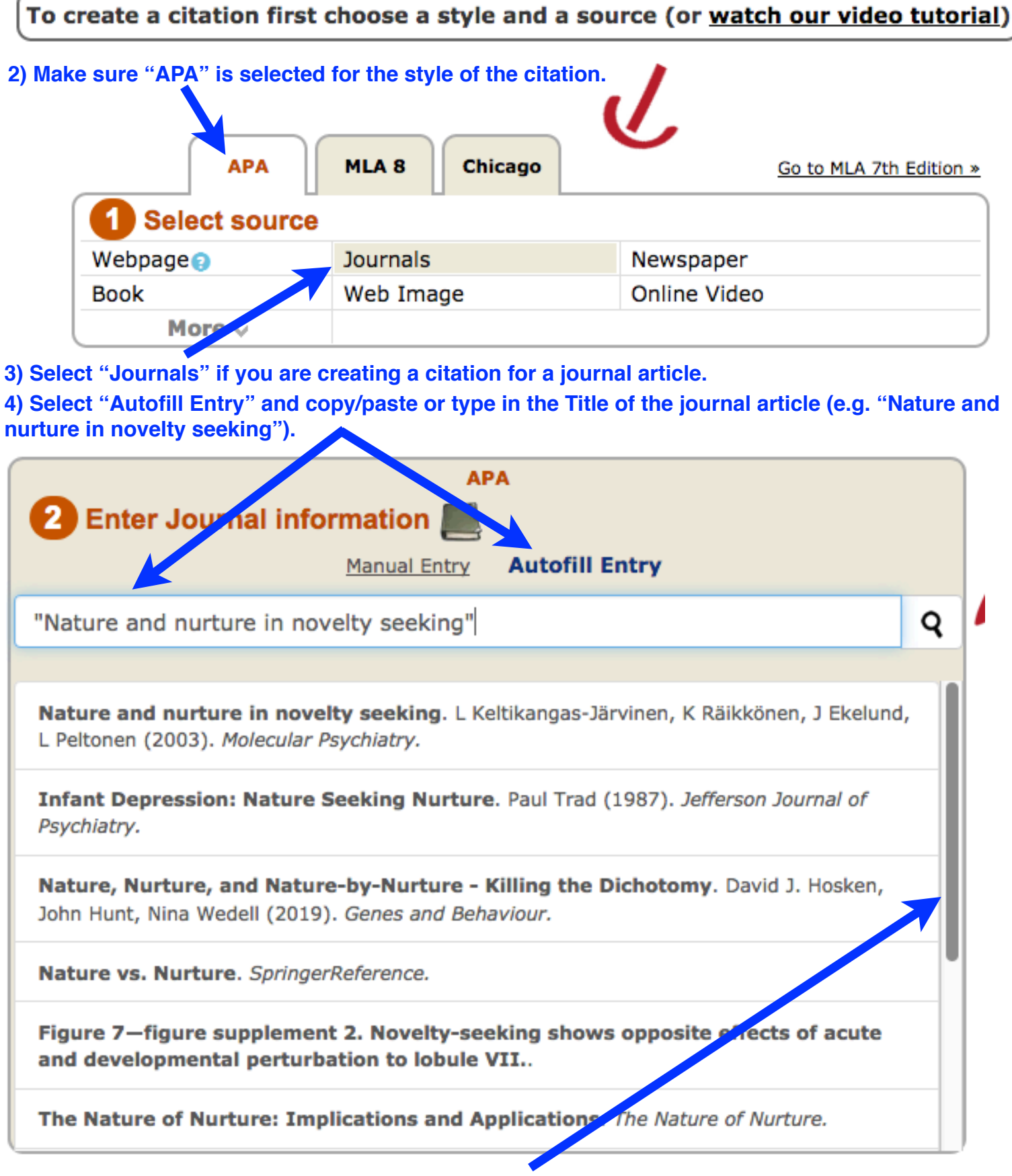

5) From the list of possible journal articles, scroll down until you find the entry that matches the journal article you are citing. CLICK on that entry.

6) Make sure the Authors' names, Year Published, Article title, Journal Title, Volume number, Issue number, and Page numbers listed match the journal article you want to cite. If these citation details are NOT correct, you can EITHER go back to the previous list that CiteFast generated for you and select a different entry OR you can manually enter the correct details.

| ΑΡΑ                         |                                                                                                    |                            |               |   |
|-----------------------------|----------------------------------------------------------------------------------------------------|----------------------------|---------------|---|
| 2 Enter Journa              | l information 💻 👘                                                                                   |                            |               |   |
|                             | Manual Entry                                                                                        | utofill Entry              |               |   |
| Enter article title, au     | thor or key words                                                                                   |                            | Q             |   |
| Author(s)                   | Last name/Organization<br>Keltikangas-Järvinen<br>Räikkönen<br>Ekelund<br>Peltonen<br>Available For | mat                        | + Add autho   | r |
| O Print O Online/Electronic |                                                                                                    |                            |               |   |
| Publication Information     |                                                                                                    |                            |               |   |
| Year published 💡            | 2003                                                                                                |                            |               |   |
|                             | Article title should be in <u>senten</u>                                                            | <u>ce case</u>             |               | _ |
| Article title               | Nature and nurture in novelt                                                                        | y seeking                  | /             |   |
| Journal Title 🝞             | Molecular Psychiatry                                                                                |                            |               | 2 |
| Volume 잉                    | 9 Issue 3                                                                                           |                            |               |   |
| Page(s)                     | inclusive: xx-xx (Do not start                                                                      | with p.)                   |               |   |
| DOI 😮 or URL 😧              | 10.1038/sj.mp.4001433                                                                               | UKL of Journal's nome page |               |   |
| Add Annotation 🛨            |                                                                                                    |                            | Save citation |   |

7) From "View citations" you can copy/paste the APA-style citation into wherever you need it.

| <b>3</b> View citations                                                                                                    |               |
|----------------------------------------------------------------------------------------------------|---------------|
| Keltikangas-Järvinen, L., Räikkönen, K., Ekelund, J., & Peltonen, L. (2003).<br>Nature and nurture in novelty seeking. <i>Molecular Psychiatry</i> , 9(3), 308-311.<br>doi:10.1038/sj.mp.4001433 | Save citation |
|                                                                                                    |               |